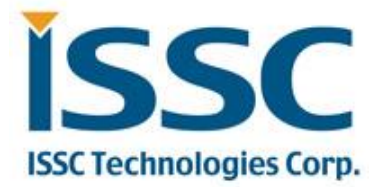

# BM23 Bluetooth<sup>®</sup> Evaluation Board User's Guide

© 2015 Microchip Technology Inc.

### Index

| Preface                                                                                                    | 4        |
|----------------------------------------------------------------------------------------------------|----------|
| 1 OVERVIEW                                                                                                    | 6        |
| 1.1 INTRODUCTION<br>1.2 BM23 EVALUATION BOARD FEATURES<br>1.3 BM23 EVALUATION BOARD CONTENTS<br>1.4 BM23 EVB KIT CONTENTS |          |
| 2. Getting Started                                                                                                    | 11       |
| 2.1 INTRODUCTION<br>2.2 HARDWARE REQUIREMENTS<br>2.2.1 Hardware Setup                                                     | 11<br>   |
| 2.2.2 Using Evaluation Board                                                                                              | 11       |
| 2.3 APPLICATION DEMONSTRATION                                                                                             | 11<br>11 |
| 2.3.2 HSP/HFP DEMONSTRATION                                                                                               |          |
| 2.4 SOFTWARE CUSTOMIZATION                                                                                                | 14<br>14 |
| 2.4.2 DSP TOOL                                                                                                    |          |
| 2.4.4 EEPROM Parameters Update                                                                                            |          |
| 2.5 MODULE CONFIGURATION                                                                                                  | 29       |
| APPENDIX A. BM23 AUDIO EVALUATION BOARD SCHEMATICS                                                                        |          |

### TO OUR VALUED CUSTOMERS

It is our intention to provide our valued customers with the best documentation possible to ensure successful use of your Microchip products. To this end, we will continue to improve our publications to better suit your needs. Our publications will be refined and enhanced as new volumes and updates are introduced.

If you have any questions or comments regarding this publication, please contact the Marketing Communications Department via E-mail at <u>docerrors@microchip.com</u>. We welcome your feedback.

#### **Most Current Data Sheet**

To obtain the most up-to-date version of this data sheet, please register at our Worldwide Web site at:

http://www.microchip.com

You can determine the version of a data sheet by examining its literature number found on the bottom outside corner of any page. The last character of the literature number is the version number, (e.g., DS30000000A is version A of document DS30000000).

#### Errata

An errata sheet, describing minor operational differences from the data sheet and recommended workarounds, may exist for current devices. As device/documentation issues become known to us, we will publish an errata sheet. The errata will specify the revision of silicon and revision of document to which it applies.

To determine if an errata sheet exists for a particular device, please check with one of the following:

Microchip's Worldwide Web site; http://www.microchip.com

· Your local Microchip sales office (see last page)

When contacting a sales office, please specify which device, revision of silicon and data sheet (include literature number) you are using.

#### **Customer Notification System**

Register on our web site at www.microchip.com to receive the most current information on all of our products.

#### Abbreviations List: AVRCP: Audio Video Remote Control Profile

A2DP: Advanced Audio Distribution Profile HFP: Hands-free Profile HSP: Headset Profile NFC: Near Field Communication SPP: Serial Port Profile

#### Preface

#### NOTICE TO CUSTOMERS

All documentation becomes dated, and this manual is no exception. Microchip tools and documentation are constantly evolving to meet customer needs, so some actual dialogs and/or tool descriptions may differ from those in this document. Please refer to our web site

(www.microchip.com) to obtain the latest documentation available.

#### INTRODUCTION

This chapter contains general information that will be useful to know before using the

BM23. Items discussed in this chapter include:

- Document Layout
- Recommended Reading
- The Microchip Web Site
- Customer Support
- Document Revision History

#### DOCUMENT LAYOUT

This user's guide describes how to use the BM23 Bluetooth Evaluation Board. The document is organized as follows:

- Chapter 1. "Overview" This chapter introduces the BM23 Bluetooth Evaluation Board and provides an overview of various features.
- Chapter 2. "Getting Started" This chapter describes
  - > The hardware components and setup of the BM23 Bluetooth Evaluation Board.
  - > The application demonstrations of the BM23 Bluetooth Evaluation Board.
  - Software/Utility Requirements of the BM23 Bluetooth Evaluation Board.
- Appendix A. "BM23 Audio Evaluation Board Schematics" This appendix includes a schematic of the BM23 Bluetooth Evaluation Board.

#### RECOMMENDED READING

This user's guide describes how to use the BM23 Bluetooth Evaluation Board. Other useful documents are listed below. The following Microchip documents are available and recommended as supplemental reference resources:

STEREO Module Data Sheet (BM20/23 Data Sheet)

### **MICROCHIP WEBSITE**

Microchip provides online support via our web site at http://www.microchip.com. This website is used as a means to make files and information easily available to the customers. Accessible by using your favorite Internet browser, the website contains the following information:

- Product Support Data sheets and errata, application notes and sample programs, design resources, user's guides and hardware support documents, latest software releases and archived software
- General Technical Support Frequently Asked Questions (FAQs), technical support requests, online discussion groups, Microchip consultant programmer listing
- Business of Microchip Product selector and ordering guides, latest Microchip press releases, listing of seminars and events, listings of Microchip sales offices, distributors and factory representatives

#### CUSTOMER SUPPORT

Users of Microchip products can receive assistance through several channels:

- Distributor or Representative
- Local Sales Office
- Field Application Engineer (FAE)
- Technical Support

Customers should contact their distributor, representative or Field Application Engineer (FAE) for support. Local sales offices are also available to help customers. A listing of sales offices and locations is included in the back of this document. Technical support is available through the website at:

http://support.microchip.com

#### **DOCUMENT REVISION HISTORY**

Revision A (Aug 2015) This is the initial released version of this document. Revision 1.0 : Added details of V4 EVB

### 1 OVERVIEW

#### **1.1 INTRODUCTION**

This user's guide describes the hardware and software setup for the BM23 Bluetooth<sup>®</sup> Evaluation Board. This board contains the hardware needed to evaluate the BM23 Bluetooth module. The BM23 module is mounted to an evaluation board that demonstrates the module's key features. The evaluation board contains:

- PIC18 MCU and YAMAHA YDA174 DSP on board
- 12 push buttons to control audio playback
- Status LEDs
- The BM23 supports the following Bluetooth profiles: A2DP, AVRCP, and HFP/HSP
- A2DP stereo audio (Sink mode support for Sub-Band Coding (SBC)),
- AVRCP media player remote control
- HFP/HSP for accepting a phone call support.

For data sheet and other details related to BM23 module, refer to the Microchip website at

http://www.microchip.com/bm23.

This chapter discusses the following topics:

- BM23 Evaluation Board Features
- BM23 Evaluation Board Contents and Part Details

### 1.2 BM23 EVALUATION BOARD FEATURES

The BM23 Evaluation Board has the following features:

- It includes a Bluetooth module (BM23), MCU (PIC18) and DSP (YDA174) on the board for easy function and feature demonstration.
- BM23 module is a fully qualified Bluetooth version 4.1, fully compatible with Bluetooth version 3.0, 2.0, 1.2.
- Embedded BM23 module with postage-stamp size form factor of 15 x 29 x 2.5 mm (include shielding case)
- Embedded Bluetooth stack profiles: A2DP, AVRCP, and HFP/HSP, Bluetooth SIG certified.
- System gets power from 15V / 3A DC adapter for speaker application.
- Environmentally friendly, RoHS compliant
- Keypad matrix on board and controlled by MCU, easy for playback control (play/pause, Vol Up/Down, forward/rewind, Next/previous track etc.).

### **1.3 BM23 EVALUATION BOARD CONTENTS**

BM23 Evaluation Board contains the following components as shown in Figure 1-1 which describes the

evaluation board's interfaces and connectors. Table 1-1 describes the various components of the evaluation board.

FIGURE 1-1: BM23 EVALUATION BOARD

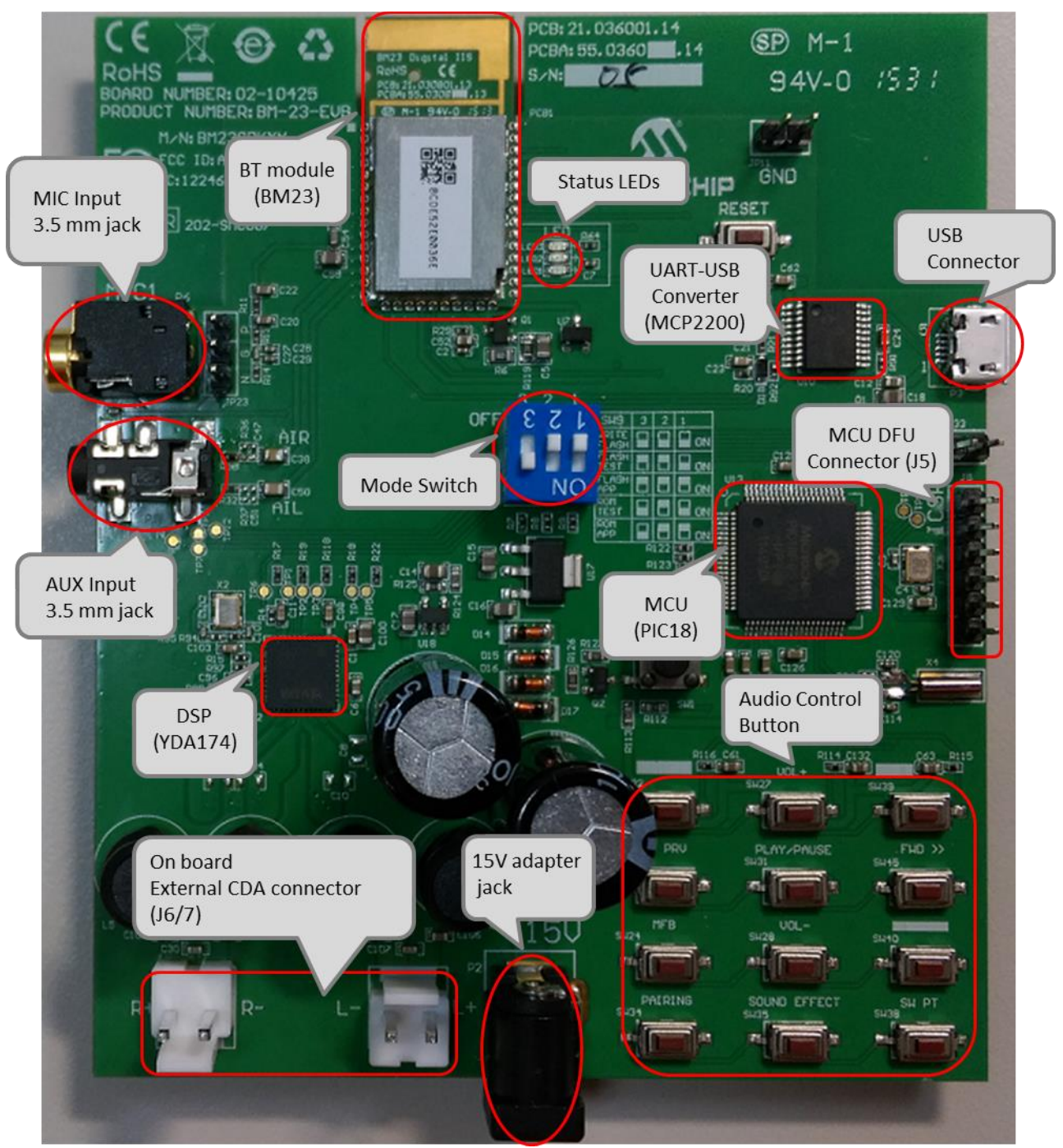

MIC (JP23)

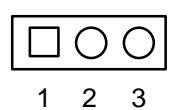

| Pin | Description |
|-----|-------------|
| 1   | MIC_P1      |
| 2   | AGND        |
| 3   | MIC_N1      |

| ICSP (J5) |   |   |   |   |   |  |  |
|-----------|---|---|---|---|---|--|--|
|           | Ο | Ο | Ο | 0 | Ο |  |  |
| 1         | 2 | 3 | 4 | 5 | 6 |  |  |

| Pin | Description |
|-----|-------------|
| 1   | Reset       |
| 2   | ICD3 power  |
| 3   | GND         |
| 4   | PGD         |
| 5   | PGC         |
| 6   | NC          |

#### TABLE 1-1:BM23 EVALUATION BOARD HARDWARE

| Hardware Component    | Description                                                        |
|-----------------------|--------------------------------------------------------------------|
| BM23                  | Bluetooth <sup>®</sup> 4.1 Module                                  |
| YDA174                | DSP with internal digital amplifier                                |
| PIC18F85J10           | 16 bit MCU with 32k byte flash and 2048 bytes SRAM.                |
| MCP2200               | UART-USB converter chip                                            |
| Micro USB Connector   | USB to UART for EEPROM R/W for BM23.                               |
| 15V Adapter Jack      | Connect to 15V adapter (P2) for main power source of whole system. |
| Amplifier Audio Out   | Audio connector (JP6 / 7) from YDA174                              |
| Audio In              | Audio 3.5 mm jack for Mono microphone input(P6) and AUX input(P8)  |
| Status LEDs           | Red and Blue LEDs show the pairing/connection status               |
| MFB Button            | Switch to turn on/off BM23 module (SW24)                           |
| Play/Pause Button     | Button to play or pause the audio playback (SW31)                  |
| Previous Track Button | Button to skip track backwards (SW23)                              |
| Next Track Button     | Button to skip track forwards(SW45)                                |
| Volume Up Button      | Button to increase volume (SW27)                                   |
| Volume Down Button    | Button to decrease volume (SW28)                                   |
| Pairing Button        | Button to make BM23 into pairing mode (SW34)                       |
| Sound Effect Button   | Button to change sound effect (SW35)                               |
| Reset Button          | Reset BM23 (SW10); Reset MCU (SW1)                                 |

#### **1.4 BM23 EVB KIT CONTENTS**

BM23 EVB kit include: BM23 EVB board, 15V adapter, micro USB cable and 2 speaker cables as shown in Figure 1-2.

FIGURE 1-2: BM23 EVB KIT

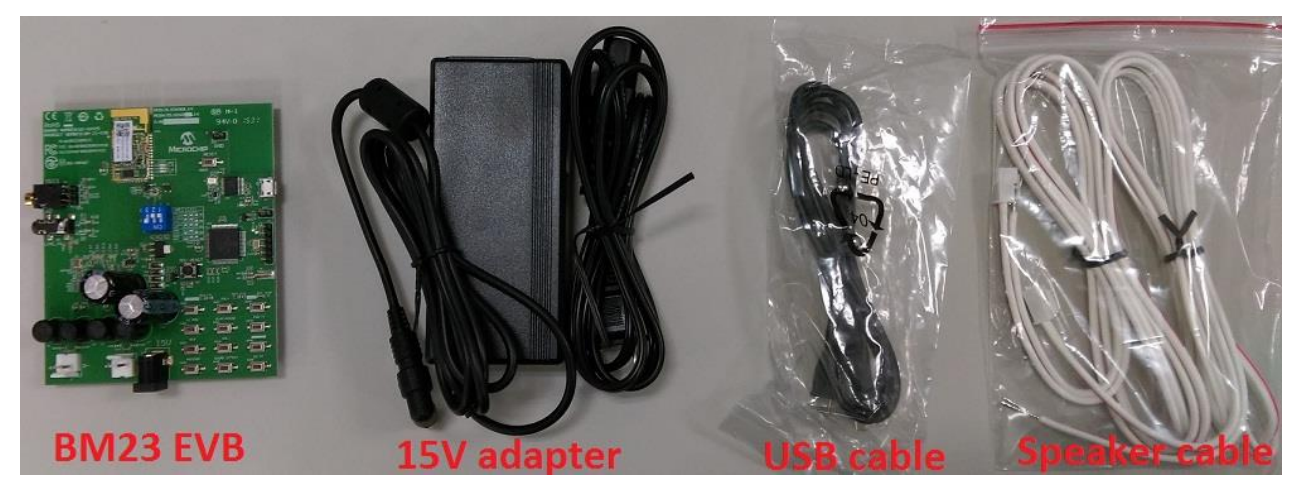

- 1) 15V adapter: main power source of the whole system.
- 2) USB cable: micro USB cable can connect to P3 of BM23 EVB board to do firmware update on BM23.
- 3) Speaker cable: connect speaker to BM23 EVB J6 and J7.

### 2. Getting Started 2.1 INTRODUCTION

This chapter describes how the BM23 Evaluation Board works. Certain hardware and utilities are essential to

support the evaluation/development of demo applications. This chapter discusses the following topics:

- Hardware Requirements
- Software/Utility Requirements
- Module Configuration

#### 2.2 HARDWARE REQUIREMENTS

#### 2.2.1 Hardware Setup

To setup the evaluation hardware, perform the following steps:

1. Make sure pin 1 / 2 / 3 of "SW9" in "Off / Off / On" to make system in application mode.

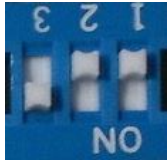

2. Connect the speaker line to the amplifier output connector (J6 / 7).

#### 2.2.2 Using Evaluation Board

- 1. Connect 15V adapter P2.
- 2. Connect speaker to J6 and J7.
- 3. Long press MFB button (SW24) to turn-on and enter pairing mode. The status LEDs will blink.
- 4. Press and hold Pairing button (**SW34**). Blue and Red LED will flash alternately. Release the Pairing button. Now the BM23 Evaluation board is discoverable.
- 5. Turn on Bluetooth device manager on a host device (PC or smartphone), the host device will display a list of discoverable Bluetooth devices. Select the **BM23-002 EVB** and connect with it.
- If the pairing with the device is successful, BM23 evaluation board is connect to the host device. Once connected, BM23 evaluation board enables Advanced Audio Distribution Profile (A2DP) for audio playback and Audio Video Remote Control Profile (AVRCP) for player control.
- 7. Play music and the host device and listen the music on the speaker. This will demonstrate A2DP.
- 8. If host device is cell phone, call you cell phone from another phone. Accept the incoming phone call on your paired and connected cell phone. This will demonstrate HFP.

#### 2.3 APPLICATION DEMONSTRATION

#### 2.3.1 AUDIO DEMONSTRATION (A2DP)

In this demonstration, user can play an audio stream on both BM23 evaluation boards using a computer or smartphone. The following are the steps to perform the demonstration.

- 1. Connect BM23 evaluation board to a host device (PC or smartphone) that has an audio source.
- 2. Connect speakers to BM23 evaluation board J6 / 7.
- 3. Open the audio source on the host device. Microchip recommends using media player (e.g. Microsoft

Media Player, iTunes, and Android).

4. Start the audio stream on the media player.

When BM23 evaluation board is connected to an audio source compatible with Bluetooth AVRCP, the following audio control buttons can be used:

- Control the volume of audio output (Vol+ (SW27), Vol- (SW28)).
- Go to the previous track(SW23)
- Go to the next track(**SW45**)
- Start / stop playing the current track (SW31).

FIGURE 1-2: BM23 EVALUATION BOARD AUDIO CONTROL BUTTONS

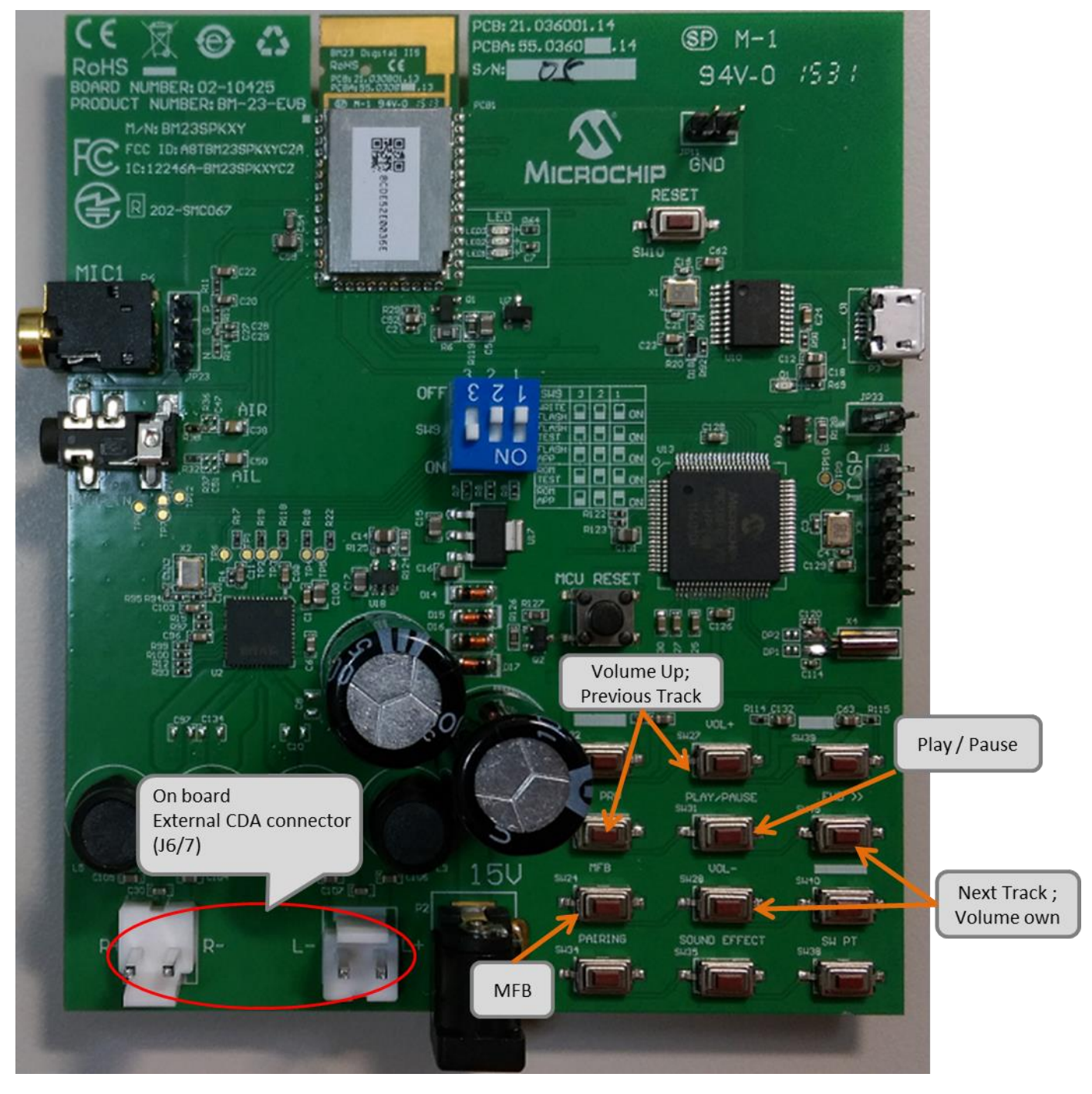

© 2015 Microchip Technology Inc.

#### 2.3.2 HSP/HFP DEMONSTRATION

In this demonstration, user can explore the hands-free profile setting to receive an incoming voice call from a paired smartphone. This demonstration requires a microphone. It would be good to use a PC headset/microphone (with two-plugs). The following are the steps to perform the demonstration.

- 1. Connect the speakers / microphone to BM23 evaluation board's audio out connector (J6/7) and MIC input (P6) respectively.
- 2. Connect BM23 evaluation board to a smartphone that supports the A2DP and HFP/HSP Bluetooth profiles.
- 3. From another one phone, initiate a call to the smartphone that is paired with BM23 evaluation board. The A2DP stream pauses and the ringtone plays on the speakers.
- 4. Click button "MFB" on BM23 evaluation board to accept the incoming call.
- 5. Once phone call is terminated, A2DP stream resumes.

#### 2.4 SOFTWARE CUSTOMIZATION

User can customized UI and DSP settings according to their requirements. These settings can then be merged along with patch code to create IISC patch file (\*.ipf). This patch file then programmed into EEPROM. Process of patch file creation is given below.

Tools needed for customization

**UI Tool**: user can use this tool to create customize Bluetooth behavior like button functionality, Bluetooth name etc.

**DSP Tool**: user can use this tool to modify audio parameter.

**MPET Tool**: user can use this tool to merge UI, DSP and patch code. Details about Patch code will be provided latter section.

**EEPROM Tool**: user can use this tool to upgrade the merged parameter into EEPROM of BM23.

All these tools can be obtained from <u>www.microchip.com/bm23</u> or through FAE.

### 2.4.1 UI Tool

Step1. Open UI tool

| IS20XX | S_002UI ∨00.01.00 | .00    | Contra I          | × |
|--------|-------------------|--------|-------------------|---|
| Г      | Version & Device  | 9      |                   |   |
|        | IC Package:       |        | -                 |   |
|        | Module Name:      |        | ~                 |   |
| (      | Customer Version  | :      |                   |   |
|        | Save              | Export | PICS<br>Generator | ? |
|        | Load              | Edit   | Exit              |   |
|        |                   |        |                   |   |

Step2. Load appropriate default UI setting (included in UI tool package) or previous saved file.

| -Version & Device | 🔾 🔾 🖉 🚺 🕨 BT55                                                                                                    | 502 <b>)</b> | IS20XX_002UI v00.01.00.00                                        | <b>▼</b> 4 <sub>7</sub> | 授尋 IS20XX | _002UI v00.01 | 1.0 |
|-------------------|----------------------------------------------------------------------------------------------------|--------------|------------------------------------------------------------------|-------------------------|-----------|---------------|-----|
| IC Package:       | 組合管理 🔻 新增                                                                                                    | 資料水          | R                                                                |                         |           | ## <b>*</b>   |     |
|                   | 🕎 我的最愛                                                                                                    | -            | 名稱                                                               | 修改日期                    | 類型        | 大小            | 1   |
| Module Name:      | 🚺 下載                                                                                                    |              | I2S_UI_TEST.txt                                                  | 2014/6/11 14:33         | 文字文件      |               | 1   |
| Out and the stand | 直 桌面                                                                                                    |              | IS2010SUI_DEFAULT_TABLE.txt                                      | 2014/4/22 15:29         | 文字文件      |               | 10  |
| Customer version. | 🗐 最近的位置                                                                                                    |              | IS2011SUI_DEFAULT_TABLE.txt                                      | 2014/4/22 15:30         | 文字文件      |               | 10  |
|                   |                                                                                                    |              | IS2015SUI_DEFAULT_TABLE.txt                                      | 2014/4/22 15:30         | 文字文件      |               | 10  |
|                   | 詞 煤體櫃                                                                                                    | III          | IS2020SUI_DEFAULT_TABLE.txt                                      | 2014/4/22 15:30         | 文字文件      |               | 10  |
| Save              | Documents                                                                                                    |              | IS2021SUI_DEFAULT_TABLE.txt                                      | 2014/4/22 15:30         | 文字文件      |               | 10  |
|                   | 🚽 Music                                                                                                    |              | IS2023SUI_BR19200 No Tone No Battery Detect P04 IND.txt          | 2014/5/27 14:18         | 文字文件      |               | 10  |
|                   | Pictures                                                                                                    |              | IS2023SUI_BR19200 Volume Tone No Battery Detect P04 IND .txt     | 2014/6/26 13:40         | 文字文件      |               | 10  |
| Load              | Videos                                                                                                    |              | IS2023SUI_BR19200 Volume Tone No Battery Detect P04 IND AUX .txt | 2014/7/3 13:07          | 文字文件      |               | 10  |
| $\sim$            | Sector Control of Control of Cont |              | IS2023SUI_DEFAULT_TABLE.txt                                      | 2014/4/22 15:30         | 文字文件      |               | 10  |
|                   | 11 電腦                                                                                                    |              | IS2025SUI_DEFAULT_TABLE.txt                                      | 2014/4/22 15:30         | 文字文件      |               | 10  |
|                   | 🏭 本機磁碟 (C:)                                                                                                    |              |                                                                  |                         |           |               |     |
|                   | Data (D:)                                                                                                    |              |                                                                  |                         |           |               |     |
|                   | _ Transcend (F:)                                                                                                    |              |                                                                  |                         |           |               |     |
|                   | Group (\\NAS0                                                                                                    | 1 -          | «   III                                                          |                         |           |               | -   |
|                   | *                                                                                                    | ****         | 197/NI- IS20222111 DEEALUT TARLE +.+                             | T                       |           |               |     |

Step3. Click "Edit" to modify the settings.

| IS20XXS_002UI v00.01.0 | 00.00         | 2                 |   |
|------------------------|---------------|-------------------|---|
| Version & Devi         | се            |                   |   |
| IC Package:            | IS2023S_002_1 | 2S 🔽              |   |
| Module Name:           |               | <b>v</b>          |   |
| Customer Versio        | on:           |                   |   |
|                        |               |                   |   |
| Save                   | Export        | PICS<br>Generator | ? |
| Load                   | Edit          | Evit              |   |
| Luau                   |               |                   |   |
|                        |               |                   |   |

**Step4.** In the main settings, profile can be enabled/disabled by checking/unchecking the box as shown below. Click "Next" for other setting.

| -Supported Profile               | DP I AVRCP<br>AVRCP Cont<br>AVRCP Targe                                                                | □ SPP □ PBAP<br>roller<br>et                                |
|----------------------------------|----------------------------------------------------------------------------------------------------|-------------------------------------------------------------|
| Button<br>Btn0(MFB)<br>Btn4(P01) | Btn1(P02)     Btn2     Btn5(P03)                                                                       | 2(P27) 🗖 Btn3(P05)                                          |
| 🗖 Slide Switch                   | AUX In(P30)                                                                                            | 🗖 Buzzer                                                    |
| NFC Detect                       | <ul> <li>External Amp.</li> <li>High Active</li> <li>Low Active</li> <li>Internal Amplifier</li> </ul> | UART Command<br><b>R X IND(MFB)</b><br><b>X</b> TX IND(P00) |
| <u> </u>                         |                                                                                                    |                                                             |
|                                  |                                                                                                    |                                                             |
|                                  |                                                                                                    |                                                             |

Step5. You can do system and functional setting in these pages.

Click "Help" you can get more detail information.

| LED Setup2 Tone Setup        | PMU Setup CODEC Setu                 |
|------------------------------|--------------------------------------|
| ys. Setup1 Sys. Setup2       | Sys. Setup3   Button Setup   LED Set |
|                              |                                      |
| Power Switch Setting         |                                      |
| Power Switch Type            | Power ON Directly  Help              |
|                              |                                      |
| Buzzer Setting               |                                      |
| Buzzer Output Enable         | Disable - Help                       |
| Buzzer Output Type           | Pulse -                              |
| Buzzer Default On/Off        | Off                                  |
| Power On Buzzer Mode         | 0x03 Triple 50ms _                   |
| Power Off Buzzer Mode        | 0x02 Dual 50ms -                     |
| Ring Buzzer Mode             | 0x05 Dual 100ms -                    |
| Enter Pairing Buzzer Mode    | 0x0A Single 500ms -                  |
| Pairing Complete Buzzer Mode | 0x04 Single 100ms -                  |
| Battery Low Buzzer Mode      | 0x06 Triple 100ms -                  |
| NFC Buzzer Mode              | 0x0B Dual 500ms -                    |
| Link Loss Buzzer Mode        | 0x0C Triple 500ms -                  |
| Link Weak Buzzer Mode        | 0x08 Dual 200ms -                    |
| Disas Dillill Economic       | 2700 ( 50 20000 ) Ha )               |

**Step6.** After finish parameter selection, click "Finish" button and a message will remind you check EEPROM size on your system.

|                                                                                                    |                                                                              | etup      | 1 100                                                                            |                 |                           | DDLC Detup |
|----------------------------------------------------------------------------------------------------|------------------------------------------------------------------------------|-----------|----------------------------------------------------------------------------------|-----------------|---------------------------|------------|
| Sys. Setup 1                                                                                                    | Sys. Setup2                                                                  | Sys       | . Setup3                                                                         | Button Set      | up                        | LED Setup1 |
| -Power Switch S<br>Power Switcl                                                                                                    | etting<br>n Type                                                             |           | MFB Po                                                                           | wer ON/OF       |                           | Help       |
| -Buzzer Setting-                                                                                                    |                                                                              |           |                                                                                  |                 |                           |            |
| Buzzer                                                                                                    | ut Enable                                                                    |           | Dicable                                                                          | *               | 52                        | Help       |
| Buzzer                                                                                                    | ification                                                                    |           |                                                                                  |                 | (                         |            |
| Buzzer                                                                                                    |                                                                              |           |                                                                                  |                 |                           |            |
| Concerning Co                                                                                                    | urrent E2Prom size is                                                        | 4096 byte | sll                                                                              |                 |                           |            |
| Denned                                                                                                    | an Current of EEDPC                                                          | DM must b | a aqual ta ar                                                                    | greater than 24 | C22                       |            |
| Power C T                                                                                                    | ne Suggested EEPRC                                                           | DM must b | e equal to or                                                                    | greater than 24 | C32                       |            |
| Power C Th                                                                                                    | ne Suggested EEPRC                                                           | DM must b | e equal to or                                                                    | greater than 24 | C32<br>2                  |            |
| Power C Th<br>Power C Ring Bu                                                                                                    | ne Suggested EEPRC                                                           | DM must b | e equal to or                                                                    | greater than 24 | C32<br>2<br><sub>崔定</sub> |            |
| Power C TI<br>Power C Ring Bu<br>Enter P                                                                                                    | ne Suggested EEPRC                                                           | DM must b | e equal to or                                                                    | greater than 24 | C32<br>2<br>確定            |            |
| Power (<br>Power (<br>Ring Bu<br>Enter P<br>Pairing Comp                                                                                                    | ne Suggested EEPRC                                                           | DM must b | e equal to or<br>0x04 Sir                                                        | greater than 24 | C32<br>2<br>霍定            |            |
| Power ( The second second | ne Suggested EEPRC<br>plete Buzzer Mode<br>Buzzer Mode                       | DM must b | e equal to or<br>0x04 Sir<br>0x06 Trij                                           | greater than 24 | C32<br>2<br>龍定            |            |
| Power (<br>Power (<br>Ring Bu<br>Enter P<br>Pairing Comp<br>Battery Low I<br>NFC Buzzer                                                                                                    | ne Suggested EEPRC<br>Diete Buzzer Mode<br>Buzzer Mode<br>Mode               | DM must b | e equal to or<br>0x04 Sir<br>0x06 Trij<br>0x0B Du                                | greater than 24 | C32<br>2<br>確定            |            |
| Power (<br>Power (<br>Ring Bu<br>Enter P<br>Pairing Comp<br>Battery Low I<br>NFC Buzzer<br>Link Loss Bu                                                                                                    | ne Suggested EEPRC<br>olete Buzzer Mode<br>Buzzer Mode<br>Mode<br>izzer Mode | DM must b | e equal to or<br>0x04 Sir<br>0x06 Trij<br>0x08 Du<br>0x0C Tri                    | greater than 24 | C32<br>2<br>霍定            |            |
| Power ( TI<br>Power (<br>Ring Bu<br>Enter P<br>Pairing Comp<br>Battery Low I<br>NFC Buzzer<br>Link Loss Bu<br>Link Weak B                                                                                                    | olete Buzzer Mode<br>Buzzer Mode<br>Mode<br>uzzer Mode<br>uzzer Mode         | DM must b | 0x04 Sir<br>0x06 Trij<br>0x06 Du<br>0x0C Tri<br>0x08 Du                          | greater than 24 | C32<br>2<br>確定            |            |
| Power ( Tr<br>Power (<br>Ring Bu<br>Enter P<br>Pairing Comp<br>Battery Low I<br>NFC Buzzer<br>Link Loss Bu<br>Link Weak B<br>Biaro DWMM                                                                                                    | blete Buzzer Mode<br>Buzzer Mode<br>Mode<br>uzzer Mode<br>uzzer Mode         | DM must b | e equal to or<br>0x04 Sin<br>0x06 Trij<br>0x08 Du<br>0x0C Tri<br>0x08 Du<br>2700 | greater than 24 | c32<br>2<br>龍定            |            |

| Step7. | Click | "Save" | button | to save | these UI | parameters | as a ".txt" file |
|--------|-------|--------|--------|---------|----------|------------|------------------|
|--------|-------|--------|--------|---------|----------|------------|------------------|

| i e v ereverget. | [IS2020S_002_S | SHS 🗾             |
|------------------|----------------|-------------------|
| Module Name:     |                | -                 |
| Customer Versio  | n:             |                   |
|                  |                |                   |
| Save             | Export.        | PICS<br>Generator |
|                  |                |                   |
|                  | Communication  | T I I             |

### 2.4.2 DSP TOOL

Step1. Open DSP tool

Step2. Select IC version ""IS2020\_XXX\_SHS" (XXX is the version of chip, e.g. IS2023S-002)

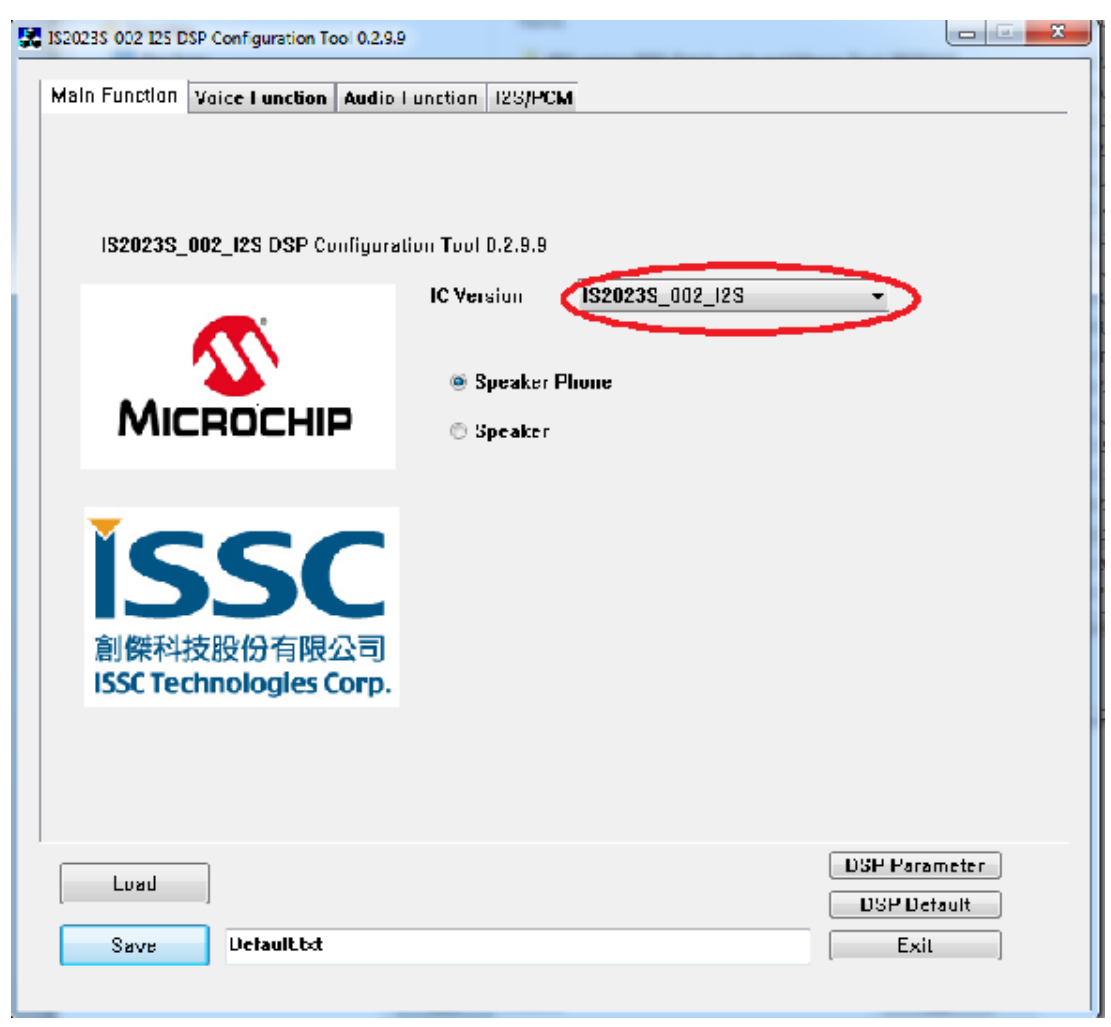

| CVSD<br>Encoder            | Digital<br>Jain/Comfort       | idio Function                | Noise<br>Reduction<br>(NR) | - AEC/<br>AES | - Filter -              | – MIC<br>(Codec<br>Gain) – C |
|----------------------------|-------------------------------|------------------------------|----------------------------|---------------|-------------------------|------------------------------|
| L                          | CVSD<br>Decoder               | Noise<br>Reduction<br>(NR) → | Equalizer<br>(EQ)          | → Filter      | → DAC<br>(Speak<br>Gain | eer →                        |
| Filter NR<br>Speaker – Hig | EQ SpkGain<br>hPass Filter Co | MIC Gain/Con                 | nfortNoise Al              | C/AES         |                         |                              |
| MIC – HighPa               | ss Filter Cu                  | utoff Freq: 120F             | iz v                       |               |                         |                              |
|                            |                               |                              |                            |               |                         |                              |
|                            |                               |                              |                            |               |                         |                              |
|                            |                               |                              |                            |               | ſ                       |                              |
| Load                       |                               |                              |                            |               |                         | DSP Parameter                |

Step3. You can setup all voice and audio function in these pages.

**Step4.** Click "Save" button to save these DSP parameters as a ".txt" file after finish all DSP setting.

| ain Function   Voice Function 🤇 | Audio Function 12S/PCM                                                                 | 1             |
|---------------------------------|----------------------------------------------------------------------------------------|---------------|
| SBC/AAC<br>Decoder              | Audio Effect $\rightarrow$ Equalizer (EQ) $\rightarrow$ (Speaker Gain) $\rightarrow$ [ | 1             |
|                                 |                                                                                        | 7             |
|                                 | LineIn - Audio Input                                                                   |               |
|                                 |                                                                                        |               |
| neln SPK Gain Sound Effect      | EQ                                                                                     |               |
|                                 |                                                                                        |               |
| Silence Detection Threshold     | 0×1A:-84dBOv •                                                                         |               |
| nitial Lineln SPK Gain          | • A0×0                                                                                 |               |
| ineln MaxLevel                  | F •                                                                                    |               |
| ineln MinLevel                  | 0 -                                                                                    |               |
| ineln ADC Gain                  | -6dB, 0×00 -                                                                           |               |
|                                 | ······································                                                 |               |
|                                 |                                                                                        |               |
|                                 |                                                                                        |               |
|                                 |                                                                                        |               |
|                                 |                                                                                        | DSP Parameter |
| Load                            |                                                                                        | DSP Default   |
| Save Default.txt                |                                                                                        | Exit          |

#### 2.4.3 MERGE TOOL

Step1. Open MPET tool, click "Next" to set up.

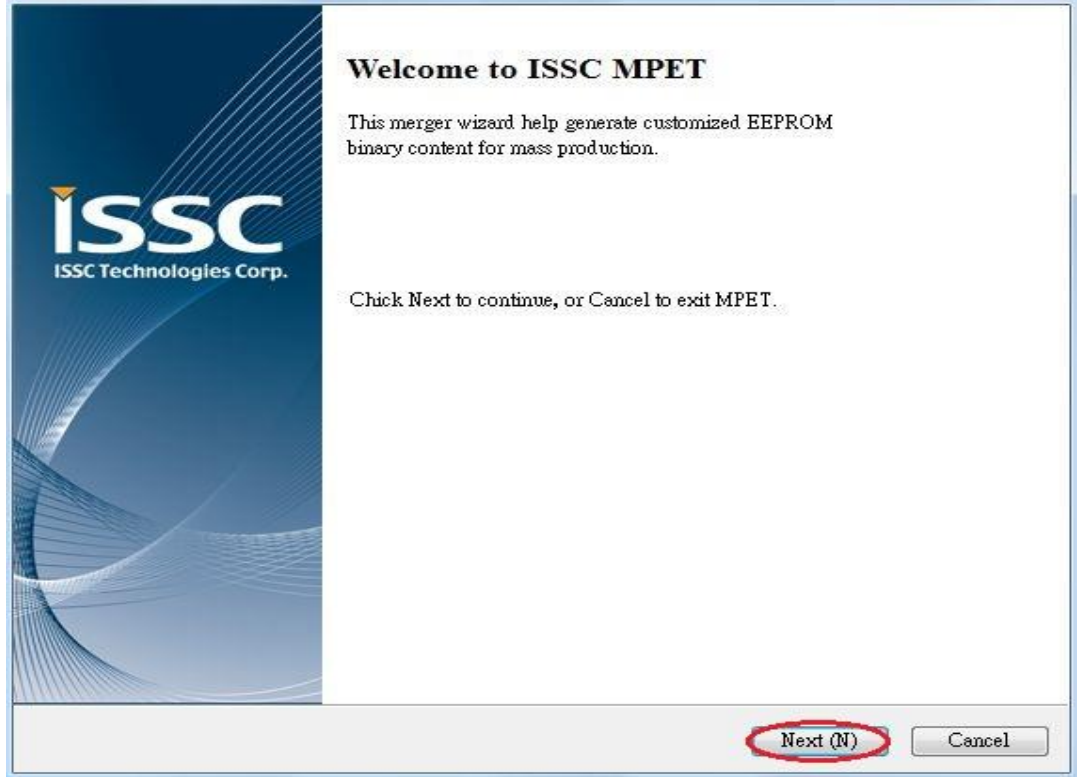

Step2. Select "UI Patch Only" to use full EEPROM table to merge UI and DSP parameter.

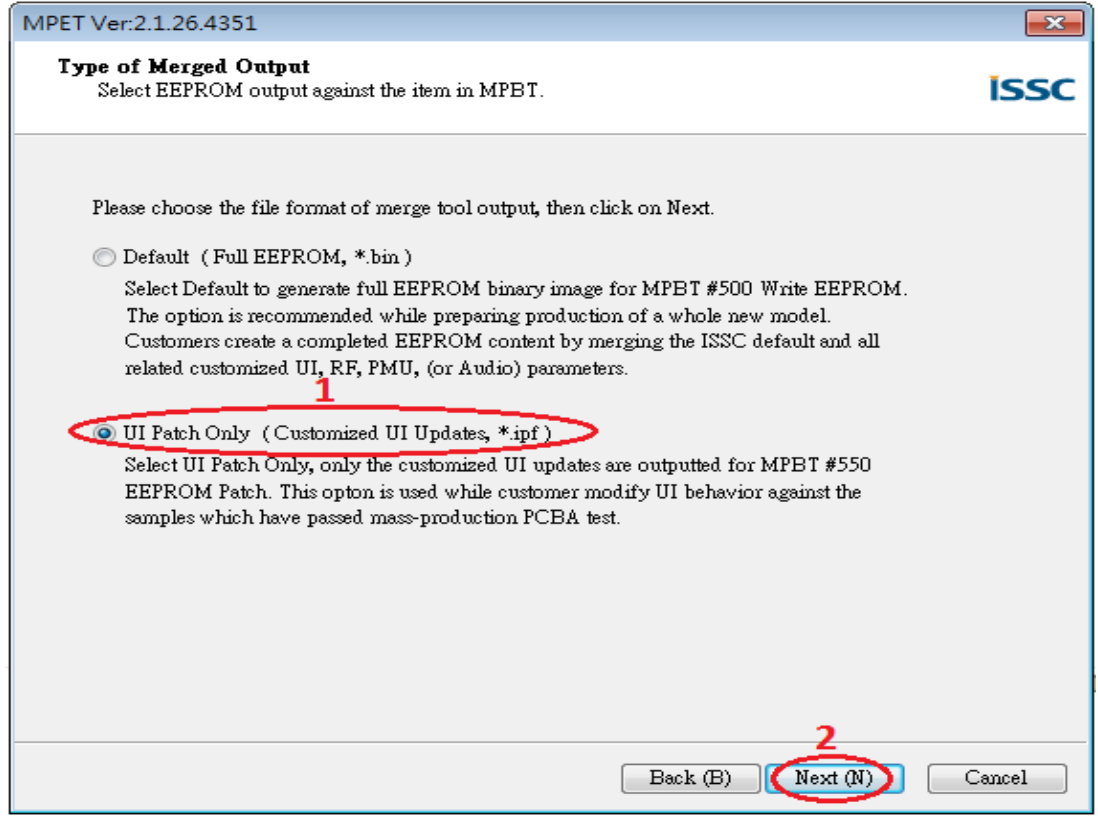

Step3. Select the bin file (full EEPROM table) and click "Next"

| MPET Ver:2.1.29.4773                                                                                                    | ×             |
|----------------------------------------------------------------------------------------------------|---------------|
| Select latest ISSC Default<br>Browse ISSC default as a base                                                                                                    | issc          |
| Please choose the default bin file<br>C:\project_new\BM23\IS2023_002_Tools_052023_002_Merged_0DDB.bin                                                                                                    | Browse        |
| BIN file description:<br>Format Version : 4<br>Solution Name : IS2023S_002_I2S_V2.1<br>EEPROM Version : 1.0.1.3<br>Company Name : IS20<br>Project Name : IS2023S_002_I2S_V2.1<br>TXT Files :<br>BM23_002_BCDEIJKNOQSUV.txt<br>BM23_002_UI.txt<br>IPF Files :<br>4 |               |
| Back (B) Nex                                                                                                    | rt (N) Cancel |

**Step4.** If the bin file includes UI/DSP/patch code, you can see them as shown in the above figure. If you want to keep any one of them in your customization, you can select that and use "pull down" button (2) to add them to merge list. For adding customized parameters, you can use add button (+) (3) to add new parameters (e.g. UI/DSP parameters), into tool to merge with EEPROM table.

| FileName                                                                               | Version         | Brief    | 1           |
|----------------------------------------------------------------------------------------|-----------------|----------|-------------|
| bin://BM20 EVB_DSP_20140805.txt:00                                                     | 0.2.1.1         | Speech/A | udio Qualit |
| bin://BM20 EVB_UI.txt:01                                                               | 0.0.0.1         | Emotion  | Waatana Ka  |
| ۲ میں میں میں میں میں میں میں میں میں میں                                              |                 |          |             |
| FileName 4                                                                             |                 | ~        |             |
| D:95 BT5502\Tool\DSP tool\002 version\BM2020<br>D:95 BT5502\Tool\UI tool\2020_test.txt | -002_DSP_201404 | 14.txt   |             |

| Select Destination to Save Output<br>Assign output name and path                                        | issc             |
|----------------------------------------------------------------------------------------------------|------------------|
| Please select output file name and path<br>D:95 BT5502\Tool\MP tool\MP_V2.1.26.4332\IS2020-002 test.ipf | 1<br>Output File |
|                                                                                                    |                  |
|                                                                                                    |                  |
|                                                                                                    | 2                |
| Back (B) Net                                                                                            | xt (N) Cancel    |

**Step6.** Click "Next" and choose **Merge Default Bin to Patch (Patch File, \*.ipf)** as shown in the following picture and then Click "Next". "Generate" button to generate the new EEPROM table.

| MPET Ver:2.1.29.4773                                               | X                        |
|--------------------------------------------------------------------|--------------------------|
| Type of Merged                                                     | issc                     |
|                                                                    |                          |
| <ul> <li>Merge Default Bin To Patch (Patch File, *.ipf)</li> </ul> |                          |
|                                                                    |                          |
|                                                                    |                          |
| Replace Merge Bin Before 0x0600 To Patch (P                        | atch File, *.ipf)        |
|                                                                    |                          |
|                                                                    |                          |
|                                                                    |                          |
|                                                                    |                          |
|                                                                    | Back (B) Next (N) Cancel |

#### Step7. Click Generate button

| Ready to Generate Binary Output<br>Double check the selections                                                                                                    | isso     |
|----------------------------------------------------------------------------------------------------|----------|
| Click Generate to continue, or click Back if you want to review or change setting.                                                                                                    |          |
| Merge Type:<br>UI Patch Only (Customized UI Update, *ipf)<br>Solution (IC):<br>IS20205_002_SHS_V2.1<br>Output File:<br>D:95 BT5502\Tool\MP tool\MP_V2.1.26.4332\IS2020-002 test.ipf<br>Merge File:<br>D:95 BT5502\Tool\UI tool\IS20XX_002UI v00.01.00.04\IS2020SUI_DEFAULT_TABLE.tx                                                                                                    | *        |
| ۲. [] ۲. [] | -        |
| Back (B) Generate (G)                                                                                                    | Cancel ) |

#### Step8. Select all as shown below and then click Next.

| MPET Ver:2.1.29.4773                                                                                                    | ×      |
|----------------------------------------------------------------------------------------------------|--------|
| Calibration Parameters Check<br>This UI Patch file is included the calibration parameters, please decide to use or ignore them.                                                                                                    | issc   |
| Click the check box, the parameters will be decided by following the UI Patch file.                                                                                                    |        |
| SYS:RUN-TIME] Device List 1 SYS:RUN-TIME] Device List 2                                                                                                    |        |
| <ul> <li>✓ [ YS:RUN-TIME] Device List 3</li> <li>✓ [ YS:RUN-TIME] Device List 4</li> <li>✓ [ YS:RUN-TIME] Device List 5</li> </ul>                                                                                                    |        |
| Image: System State State Sta |        |
| <ul> <li>✓ [YS:RUN-TIME] Device Link priority</li> <li>✓ [YS:RUN-TIME] Device A2DP Index</li> </ul>                                                                                                    |        |
|                                                                                                    |        |
|                                                                                                    |        |
|                                                                                                    |        |
| Back (B) Next (N)                                                                                                    | Cancel |

**Step9.** Now you have a merged patch file (\*.ipf file).

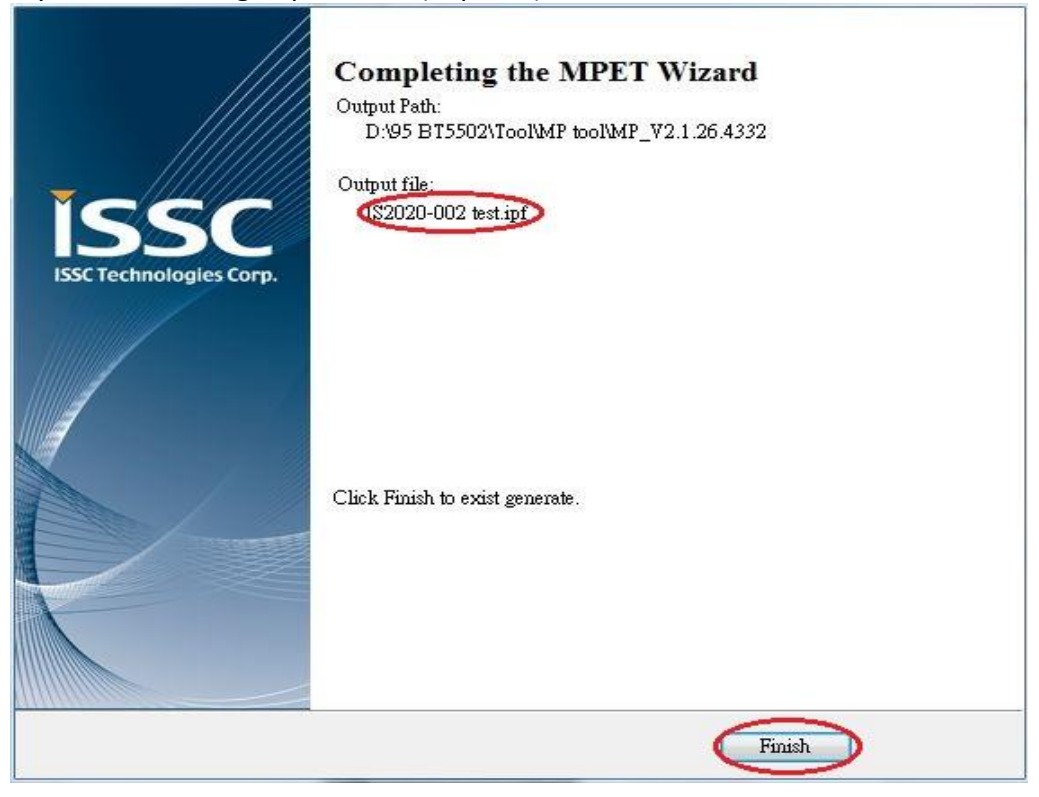

### 2.4.4 EEPROM Parameters Update

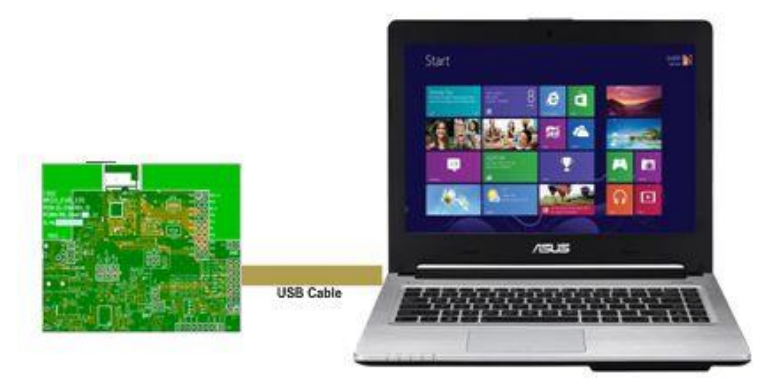

Step1. Make sure SW9 in "ROM TEST" mode. Mode switch (1/2/3 – on/off/on)

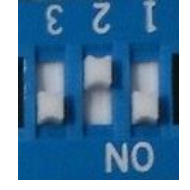

**Step2.** Connect EVB "P1" port and PC by USB cable. **LED1** & **LED2** on EVB will keep lighting. **Step3.** Run the **E2PROM\_tool.exe** program and a window will be come up as below

| A EEPROM_Too                        | ol Ver:2.1.28.4653        | in the second               |              |
|-------------------------------------|---------------------------|-----------------------------|--------------|
|                                     |                           |                             | MICROCHIP    |
| HW Interfac<br>COM Port<br>IC/Modul | e Identify Silipon Versi  | on: IS20xxx_002             |              |
| Write EEPRO<br>File Path            | DM<br>C:\project_new\BM23 | BM23 EVB V4 setting\BM23_I2 | 25_Slave.ipf |
|                                     |                           |                             | Exit         |

**Step4**. Specify the **COM** Port (1). Click IC/Module (2) Identify to know IC version of BM23. This is useful to prevent IC version mismatch.

Step5. Press "Browse" (3) to choose the \*.ipf file (created in section 2.4.3) and click Write(4)

**Step6.** After data update is completed, remove USB cable and make SW9 to "**ROM APP**"(mode Switch 1/2/3 off/off/on) mode and power cycle.

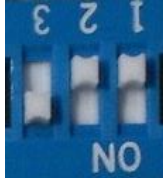

EVB will be using new setting from EEPROM. Follow section 2.0 to see the effect of parameter customization.

### **2.5 MODULE CONFIGURATION**

# **2.5.1 Mode Settings** Setting in Mode Switch:

| Mode             | SW9 Setting | Switch 9 PIN Definition                                         |
|------------------|-------------|-----------------------------------------------------------------|
| ROM Test Mode    | T S 3<br>NO | 1: ON (P2_0: LOW)<br>2: OFF (P2_4: HIGH)<br>3: ON (EAN: HIGH)   |
| Application Mode | I S 3<br>NO | 1: OFF (P2_0: HIGH)<br>2: OFF (P2_4: HIGH)<br>3: ON (EAN: HIGH) |

#### APPENDIX A. BM23 AUDIO EVALUATION BOARD SCHEMATICS

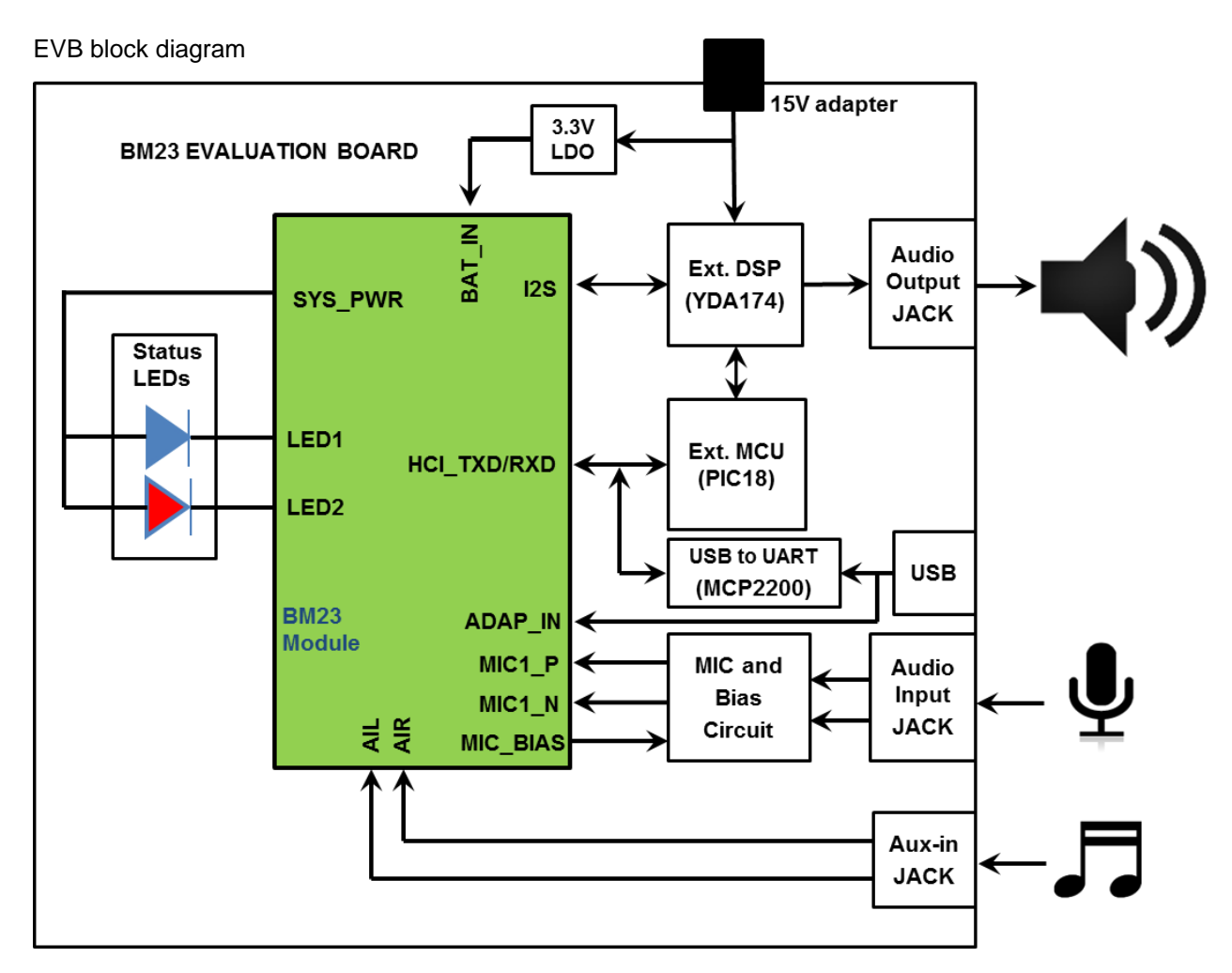

Key Button Matrix:

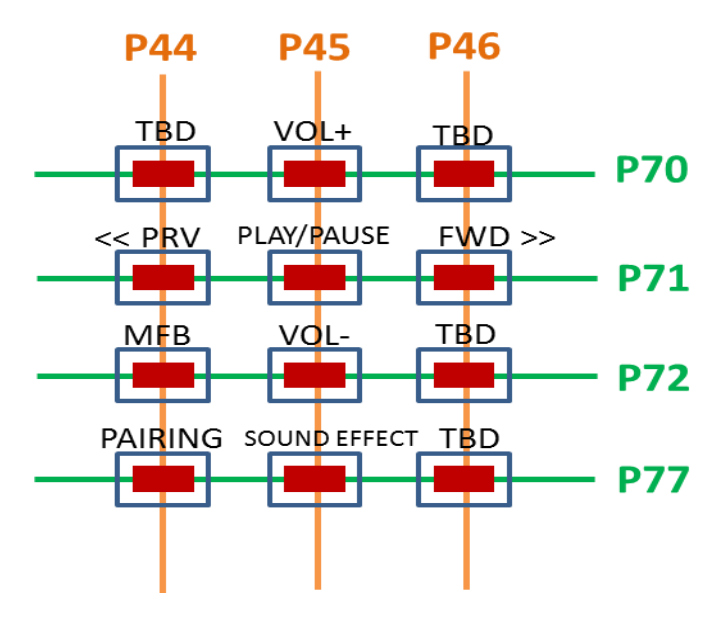

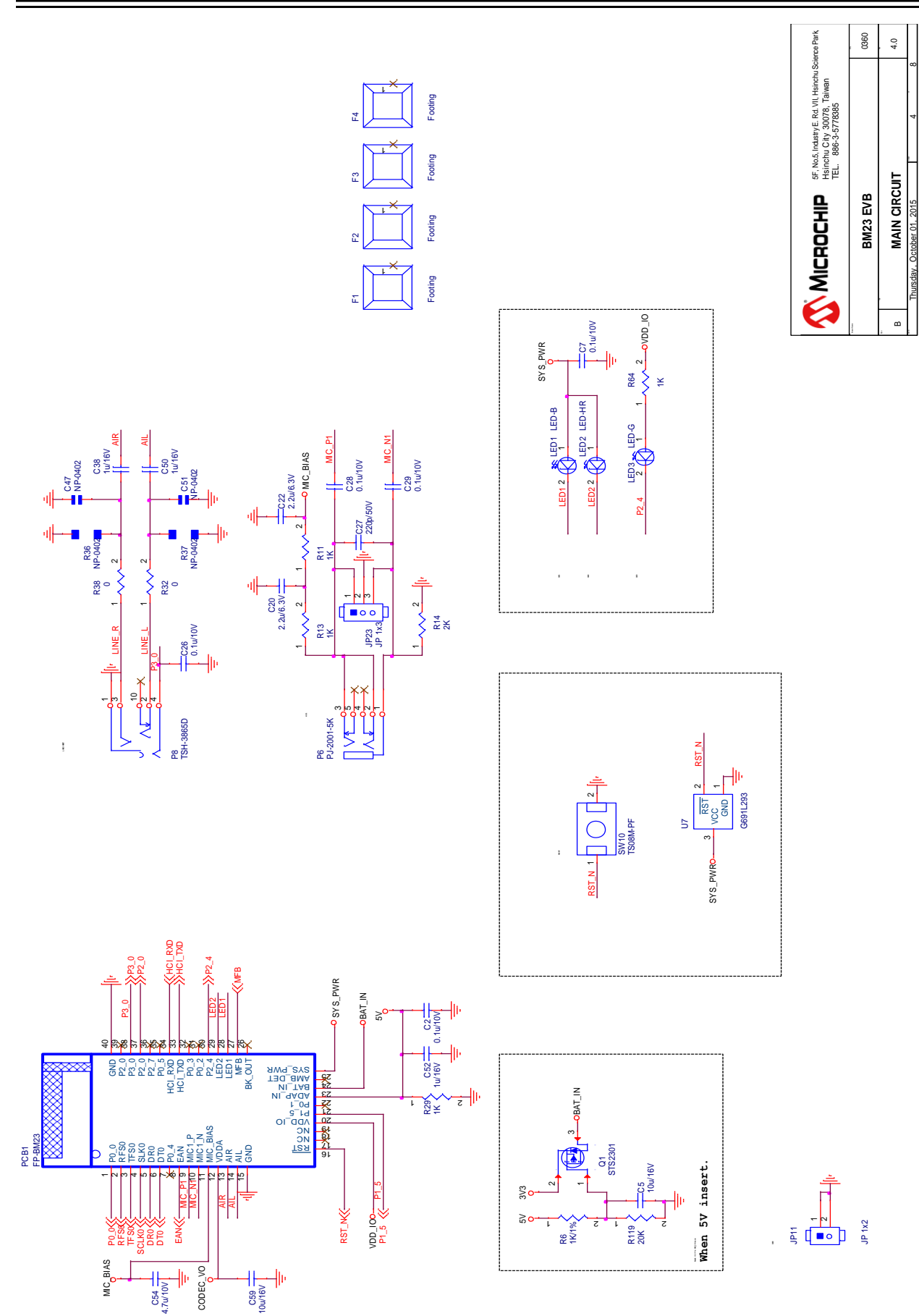

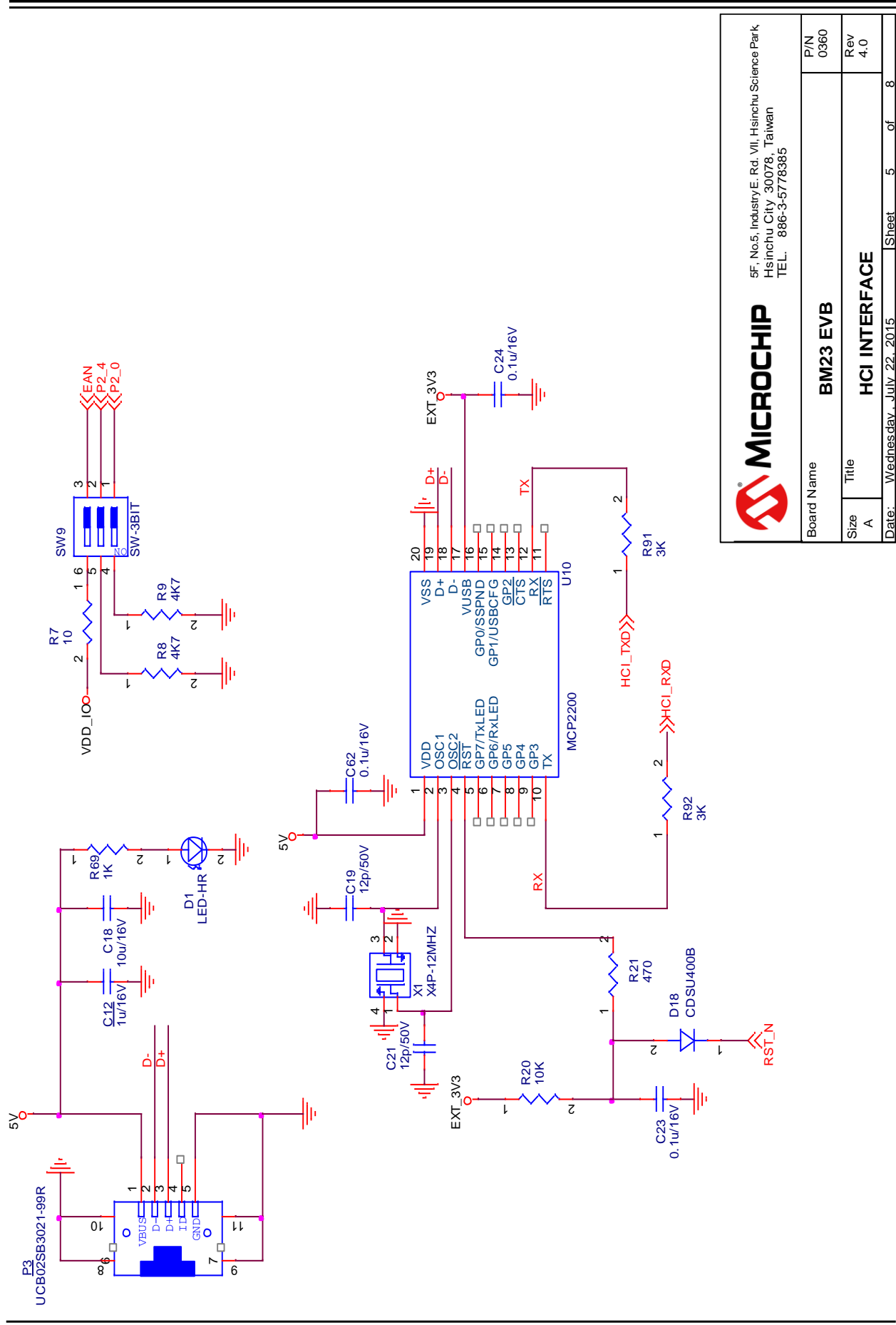

© 2015 Microchip Technology Inc.

P/N 0360 4.0

DSP\_YDA174

board Name

JN 22.2015

BM23 EVB

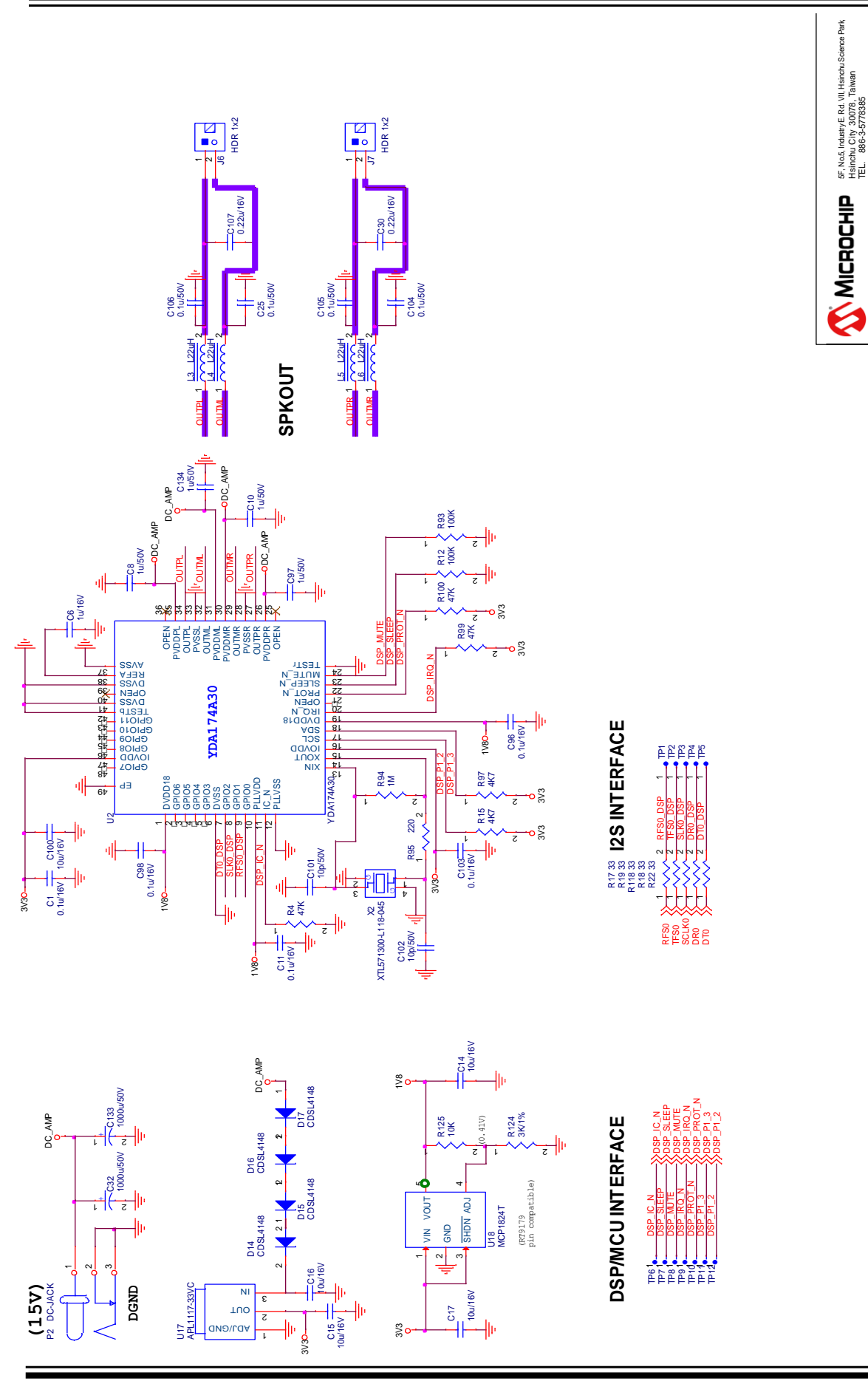

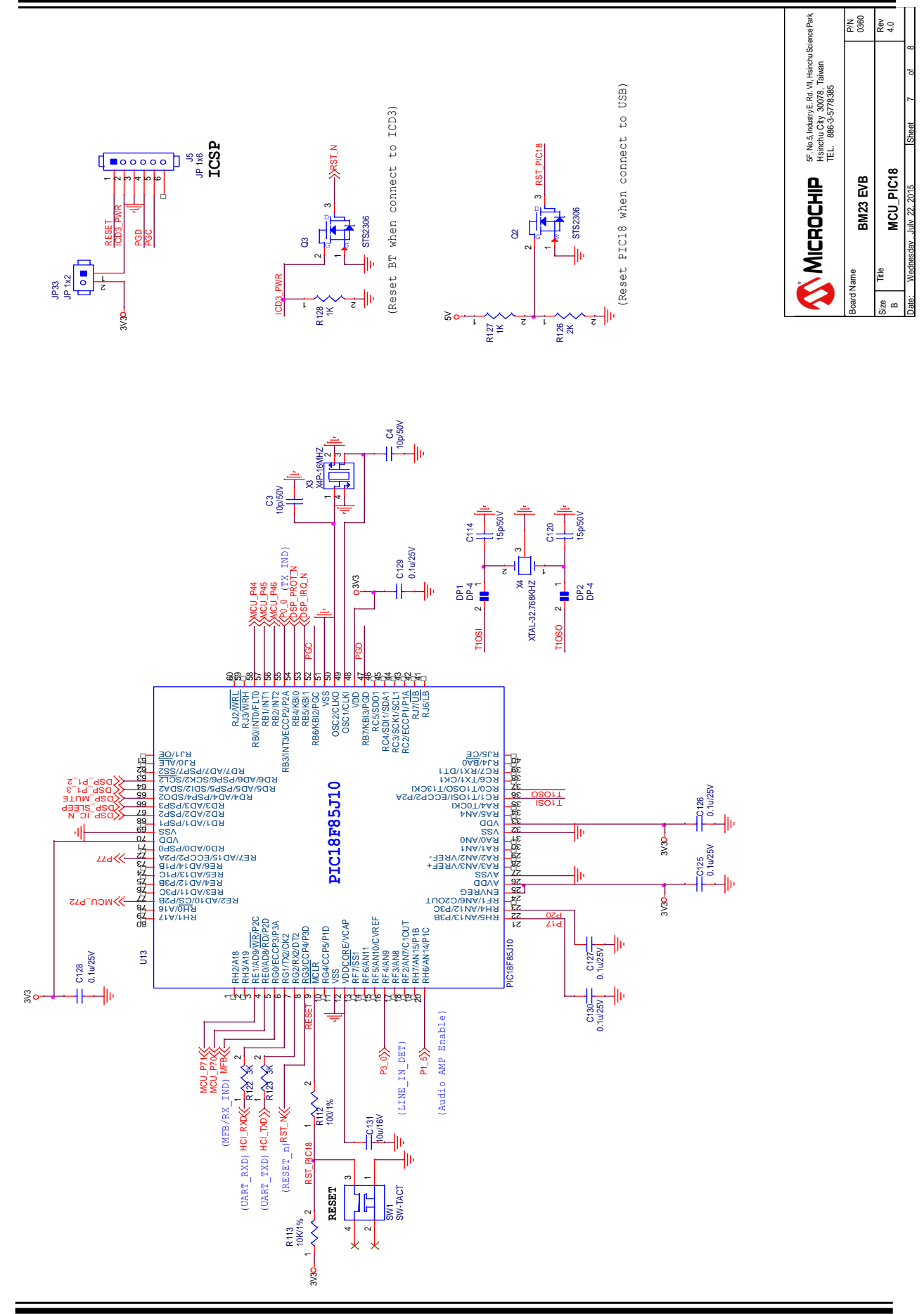

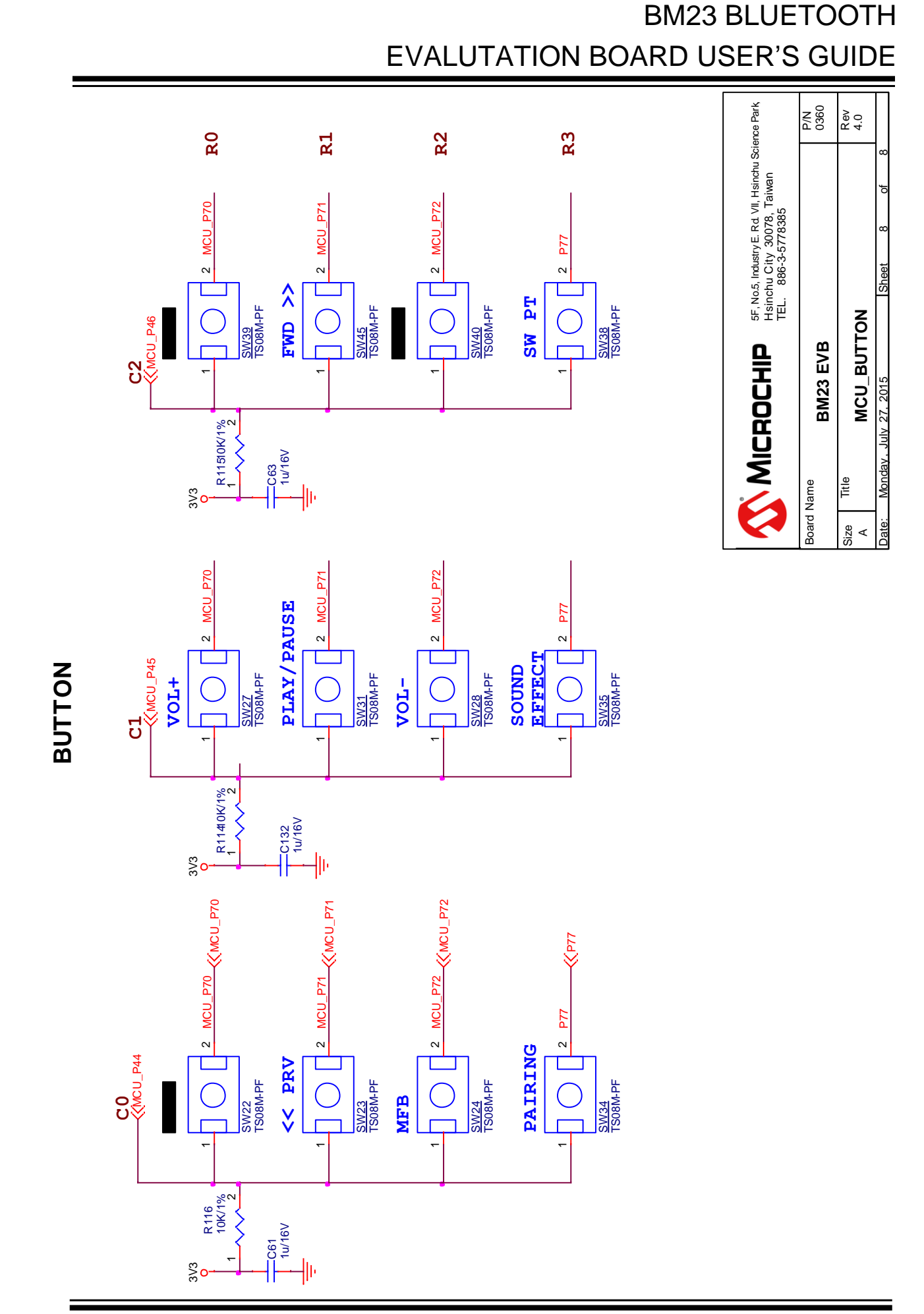

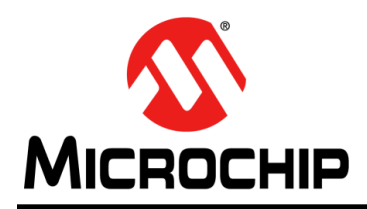

### **Worldwide Sales and Service**

#### AMERICAS

Corporate Office 2355 West Chandler Blvd. Chandler, AZ 85224-6199 Tel: 480-792-7200 Fax: 480-792-7277 Technical Support: http://www.microchip.com/ support

Web Address: www.microchip.com

Atlanta Duluth, GA Tel: 678-957-9614 Fax: 678-957-1455

Austin, TX Tel: 512-257-3370

Boston Westborough, MA Tel: 774-760-0087 Fax: 774-760-0088

**Chicago** Itasca, IL Tel: 630-285-0071 Fax: 630-285-0075

**Cleveland** Independence, OH Tel: 216-447-0464 Fax: 216-447-0643

**Dallas** Addison, TX Tel: 972-818-7423 Fax: 972-818-2924

**Detroit** Novi, MI Tel: 248-848-4000

Houston, TX Tel: 281-894-5983

Indianapolis Noblesville, IN Tel: 317-773-8323 Fax: 317-773-5453

Los Angeles Mission Viejo, CA Tel: 949-462-9523 Fax: 949-462-9608

New York, NY Tel: 631-435-6000

San Jose, CA Tel: 408-735-9110

**Canada - Toronto** Tel: 905-673-0699 Fax: 905-673-6509

#### ASIA/PACIFIC

Asia Pacific Office Suites 3707-14, 37th Floor Tower 6, The Gateway Harbour City, Kowloon Hong Kong Tel: 852-2943-5100 Fax: 852-2401-3431 Australia - Sydney Tel: 61-2-9868-6733 Fax: 61-2-9868-6755

**China - Beijing** Tel: 86-10-8569-7000 Fax: 86-10-8528-2104

**China - Chengdu** Tel: 86-28-8665-5511 Fax: 86-28-8665-7889

**China - Chongqing** Tel: 86-23-8980-9588 Fax: 86-23-8980-9500

**China - Hangzhou** Tel: 86-571-8792-8115 Fax: 86-571-8792-8116

**China - Hong Kong SAR** Tel: 852-2943-5100 Fax: 852-2401-3431

**China - Nanjing** Tel: 86-25-8473-2460 Fax: 86-25-8473-2470

**China - Qingdao** Tel: 86-532-8502-7355 Fax: 86-532-8502-7205

**China - Shanghai** Tel: 86-21-5407-5533 Fax: 86-21-5407-5066

China - Shenyang Tel: 86-24-2334-2829 Fax: 86-24-2334-2393

**China - Shenzhen** Tel: 86-755-8864-2200 Fax: 86-755-8203-1760

**China - Wuhan** Tel: 86-27-5980-5300 Fax: 86-27-5980-5118

**China - Xian** Tel: 86-29-8833-7252 Fax: 86-29-8833-7256

**China - Xiamen** Tel: 86-592-2388138 Fax: 86-592-2388130

**China - Zhuhai** Tel: 86-756-3210040 Fax: 86-756-3210049

#### ASIA/PACIFIC

India - Bangalore Tel: 91-80-3090-4444 Fax: 91-80-3090-4123

**India - New Delhi** Tel: 91-11-4160-8631

Fax: 91-11-4160-8632 India - Pune Tel: 91-20-3019-1500

**Japan - Osaka** Tel: 81-6-6152-7160 Fax: 81-6-6152-9310

**Japan - Tokyo** Tel: 81-3-6880- 3770 Fax: 81-3-6880-3771

**Korea - Daegu** Tel: 82-53-744-4301 Fax: 82-53-744-4302

Korea - Seoul Tel: 82-2-554-7200 Fax: 82-2-558-5932 or 82-2-558-5934

Malaysia - Kuala Lumpur Tel: 60-3-6201-9857 Fax: 60-3-6201-9859

**Malaysia - Penang** Tel: 60-4-227-8870 Fax: 60-4-227-4068

Philippines - Manila Tel: 63-2-634-9065 Fax: 63-2-634-9069

**Singapore** Tel: 65-6334-8870 Fax: 65-6334-8850

**Taiwan - Hsin Chu** Tel: 886-3-5778-366 Fax: 886-3-5770-955

Taiwan - Kaohsiung Tel: 886-7-213-7830

**Taiwan - Taipei** Tel: 886-2-2508-8600 Fax: 886-2-2508-0102

**Thailand - Bangkok** Tel: 66-2-694-1351 Fax: 66-2-694-1350

#### EUROPE

Austria - Wels Tel: 43-7242-2244-39 Fax: 43-7242-2244-393

**Denmark - Copenhagen** Tel: 45-4450-2828 Fax: 45-4485-2829

France - Paris Tel: 33-1-69-53-63-20 Fax: 33-1-69-30-90-79

Germany - Dusseldorf Tel: 49-2129-3766400

**Germany - Munich** Tel: 49-89-627-144-0 Fax: 49-89-627-144-44

**Germany - Pforzheim** Tel: 49-7231-424750

**Italy - Milan** Tel: 39-0331-742611 Fax: 39-0331-466781

Italy - Venice Tel: 39-049-7625286

**Netherlands - Drunen** Tel: 31-416-690399 Fax: 31-416-690340

Poland - Warsaw Tel: 48-22-3325737

**Spain - Madrid** Tel: 34-91-708-08-90 Fax: 34-91-708-08-91

Sweden - Stockholm Tel: 46-8-5090-4654

**UK - Wokingham** Tel: 44-118-921-5800 Fax: 44-118-921-5820